## 一、用户注册:

用户进入"住房和城乡建设部政务服务门户"页面(图1),点击【注册】(图1) 进入个人用户注册界面(图2),按照提示完成账号注册。

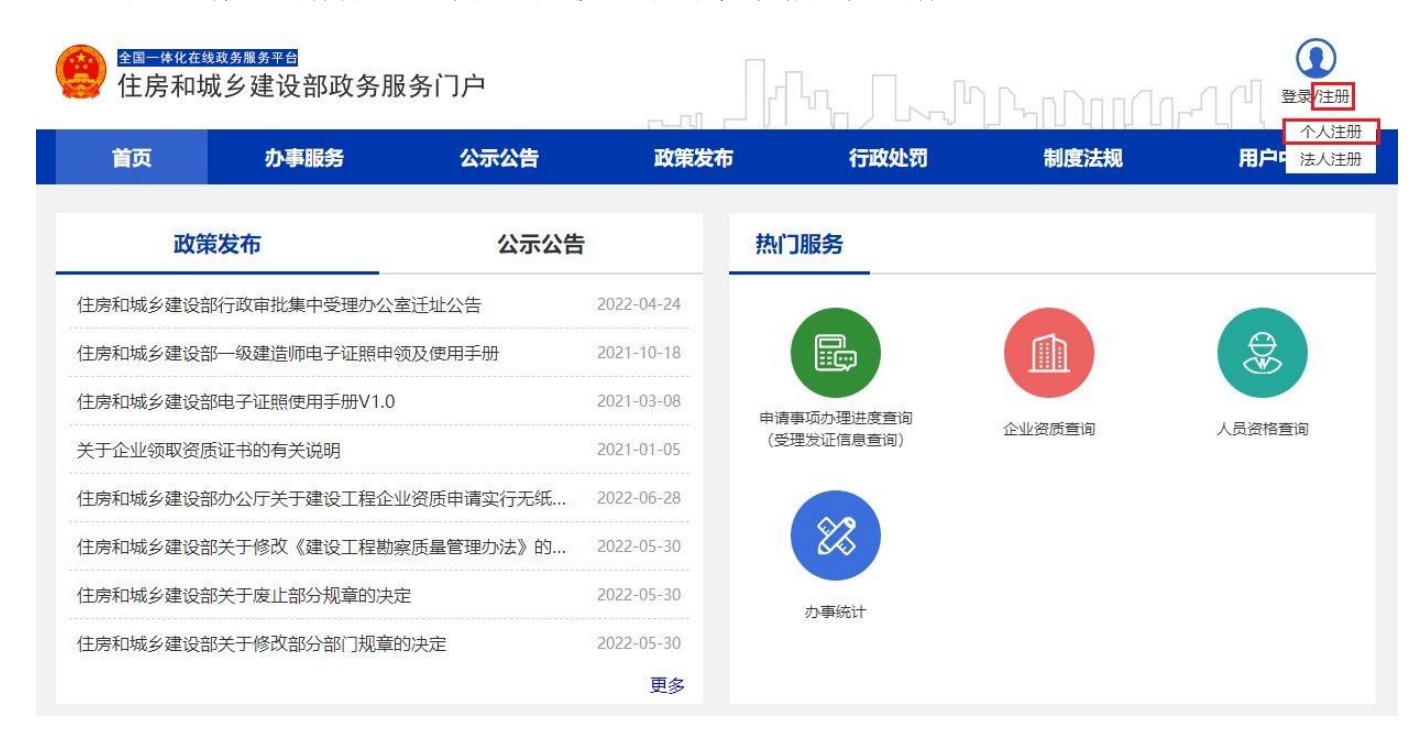

(图1)

| 0 | 为提升账号安全和信任级别,请务必准确填写本人的证件信息。                                        |           |
|---|---------------------------------------------------------------------|-----------|
|   | ▶ 请选择证件类型                                                           | * 请选择证件类型 |
|   | Q 请输入姓名                                                             |           |
|   | EA   请输入身份证号                                                        |           |
|   | ▶ 请选择身份证有效开始时间                                                      |           |
|   | 1 请选择身份证有效结束时间                                                      |           |
|   | □5年 20年 □长期有效                                                       |           |
|   | 🗍   请输入您的手机号                                                        |           |
|   | 目 请输入6位验证码                                                          |           |
|   |                                                                     |           |
|   | 🔁   请输入确认密码                                                         |           |
|   | 《个人注册指南》 《住房和城乡建设部政务服务平台用户服务协议》<br>《住房和城乡建设部政务服务平台用户隐私政策》 3.12阅读并同意 |           |
|   | 注册                                                                  |           |

(图2)

在"住房和城乡建设部政务服务门户"页面(图1),点击【登录】(图3)进入 登录界面(图4)。

| 住房和城乡建设部主页                            |                               |            |            |            |          |        |
|---------------------------------------|-------------------------------|------------|------------|------------|----------|--------|
| ▲ ▲ ▲ ▲ ▲ ▲ ▲ ▲ ▲ ▲ ▲ ▲ ▲ ▲ ▲ ▲ ▲ ▲ ▲ | <sup>践务服务≌台</sup><br>战乡建设部政务服 | 务门户        |            |            | ԴԴորդուն |        |
| 首页                                    | 办事服务                          | 公示公告       | 政策发布       | 行政处罚       | 制度法规     | 用户中心   |
| 政策                                    | 发布                            | 公示公告       |            | 热门服务       |          |        |
| 住房和城乡建设部                              | 3电子证照使用手册V1.0                 |            | 2021-03-08 |            |          |        |
| 住房和城乡建设部                              | 邓房地产市场监管司关于,                  | 旁地产开发企业一级  | 2021-01-06 |            |          | ٩      |
| 关于企业领取资质                              | 证书的有关说明                       |            | 2021-01-05 | 申请事项办理进度查询 | 人心没受害的   |        |
| 政务服务平台操作                              | 指南                            |            | 2021-01-01 | (受理发证信息查询) | 企业资质宣询   | 人员资格复调 |
| 住房和城乡建设部                              | 3办公厅关于开展 施工现场                 | 汤技能工人配备标准  | 2021-05-12 |            |          |        |
| 关于公布2021年第                            | 系统化全域推进海绵城市函                  | 建设示范 省级工作… | 2021-05-12 |            |          |        |
| 住房和城乡建设部                              | 3关于巩固深化 全国城市的                 | 管理执法队伍"强基… | 2021-05-06 | の事统计       |          |        |
| 住房和城乡建设部                              | 3 工业和信息化部关于确实                 | 定智慧城市基础设施  | 2021-05-06 |            |          |        |

进入登录界面后(图4),在"个人用户登录"页面中输入相应的信息,完成账 号登录。

| 全国一体化在线或务展务平台<br>住房和城乡建设部政务服务门户 (试运行) |                 |
|---------------------------------------|-----------------|
| •                                     |                 |
| •                                     | 个人用户登录法人用户登录    |
| •                                     | 2   用户名/证件号码    |
|                                       |                 |
|                                       | > 向右滑动完成验证 忘记密码 |
|                                       | 登录              |
| String Barton .                       | 没有帐号? 立即注册账号    |
| and the second of the second          | 国家政务服务平台        |

(图4)

## 二、密码修改:

在注册账号后若忘记密码或想修改账号密码则可以使用忘记密码功能(图5)

| 😸 任房和城乡建设部以务服务 |      |                                              |             |  |
|----------------|------|----------------------------------------------|-------------|--|
|                |      | 个人用户登录                                       | 法人用户登录      |  |
|                |      | 2   证件号码                                     |             |  |
|                |      | <ul> <li>▲  密码</li> <li>&gt; 向右滑动</li> </ul> | 的完成验证       |  |
|                |      |                                              | 忘记密码        |  |
| and the        | 2. J | 没有帐号? :                                      | 立即注册账号 ———— |  |
|                | -1   | 国家政务服务<br>平台                                 |             |  |

图 (5)

点击忘记密码后会跳转图(6)页面,需要选择证件类型后进行实名认证,实名 认证成功后即可修改密码。

确认身份

| 1 通过账户 | 23<br>安全险证                         | 4    |
|--------|------------------------------------|------|
|        | 为提升账号安全和信任级别,请务必准确填写本人的证件信息。       | 王皇成初 |
| 请<br>⊙ | 青选择您的证件类型:<br>Э 居民身份证 ○ 社保卡 ○ 普通护照 |      |
|        | ♀  请输入姓名                           |      |
|        | <ul><li>■   请输入验证码</li></ul>       | SxGt |
|        | 实名认证                               |      |

## 三、个人信息修改

当需要修改个人信息时(证件信息、实名制等级、手机号码等)则需要使用个人 信息修改功能,点击账号设置(图7)跳转信息修改页面(图8),点击对应的功能 按钮,按照页面提示即可完成所需功能。具体如图(9)、图(10)所示。

| ***                                                                                                    |                                                                                                    |                                                                                                    |                     |        |                                          |            |         |
|----------------------------------------------------------------------------------------------------|----------------------------------------------------------------------------------------------------|----------------------------------------------------------------------------------------------------|---------------------|--------|------------------------------------------|------------|---------|
| ●四 3                                                                                                    | 小争服劳                                                                                                    | 2772 <b>8 D</b>                                                                                                    | 束反仰                 | TIXXEN | 制度法规                                     | 用户中心       |         |
| <b>你好</b> .<br>证件类<br>实名等                                                                                                    | 账户设置 型:居民身份证 缀:未支名 (实名等级)                                                                                                   | 用/<br>E升 戦                                                                                                    | □类型:<br>兵电话         | 证件号码   |                                          |            |         |
| 一待办消息                                                                                                    | 一级建造师                                                                                                    | 一级注册建筑师                                                                                                    |                     |        |                                          |            |         |
| ■ 我的办件                                                                                                    | 按加注时间搜索:                                                                                                    | 点击                                                                                                    | 下载OFD阅读器            |        |                                          | 证照加注       |         |
| 图 我的证照                                                                                                    |                                                                                                    |                                                                                                    |                     |        |                                          |            |         |
| 🕞 我的评价                                                                                                    |                                                                                                    |                                                                                                    |                     |        |                                          |            |         |
| 🕞 我的投诉                                                                                                    |                                                                                                    |                                                                                                    |                     |        |                                          |            |         |
| ☆ 我的收藏                                                                                                    |                                                                                                    |                                                                                                    |                     | °<br>* |                                          |            |         |
|                                                                                                    |                                                                                                    |                                                                                                    | 图(7                 | )      |                                          |            |         |
| <sup>全国一体化在线政务服务</sup><br>住房和城乡建                                                                                                    |                                                                                                    | 务门户(试运行                                                                                                    | ī)                  |        | ΓηΠ                                      | $\sim 100$ | רחתר    |
| 全国一体化在线政务服务<br>住房和城乡建                                                                                                    | 建设部政务服                                                                                                    | 务门户(试运行                                                                                                    | ī)                  |        | Ռո <sub>տ</sub> Л                        |            | רחתרו   |
| 全国一体化在线效多服务<br>住房和城乡建                                                                                                    | 建设部政务服                                                                                                    | 务门户 (试运行<br><sub>账户信息</sub>                                                                                                    | 了) 个人信息             |        |                                          |            | רחתרו   |
| 全国体化在线效多服务<br>住房和城乡建                                                                                                    | 建设部政务服                                                                                                    | 务门户 (试运行) 账户信息 魚 用户姓名 品 登場                                                                                                    | 7) 个人信息             |        |                                          |            | רח היו  |
| ▲国一体化在线效多服务<br>住房和城乡建                                                                                                    | 建设部政务服                                                                                                    | <ul> <li>条门户 (试运行)</li> <li><sup>账户信息</sup></li> <li>条 用户姓名</li> <li>糸 登录账号</li> <li>員 手机号码</li> </ul>                                                     | 7)<br>个人信息          |        |                                          |            | רח תירו |
| 全国一体化在线效多黑ダ<br>住房和城乡 建 住房和城乡 建 登录账: 500 王和昌母:                                                                                                    | 建设部政务服<br>建设部政务服                                                                                                    | <ul> <li>条门户 (试运行)</li> <li><sup>账户信息</sup></li> <li>条 用户姓名</li> <li>糸 登录账号</li> <li>〕 手机号码</li> <li>岡 证件类型</li> </ul>                                     | 7)                  |        | Г. , , , , , , , , , , , , , , , , , , , |            |         |
| 全国一体化在线效多用分         住房和城乡建         住房和城乡建         ●         ・ 次迎         登录账         ・ 次迎         登录账         ・ 次迎         登录账         ・ 次迎         登录账         ・ 次迎         ・ 次迎         ・ 次迎         ・ 次迎         ・ 次迎         ・ 次迎         ・ 二         ・ 二         ・ ・ ・ ・ ・ ・ ・ ・ ・ ・ ・ ・ ・ ・ ・ ・ ・ ・ ・                                                                                                    | ■<br>建设部政务服<br>■<br>您!<br><u>~</u><br><u>~</u>                                                                              | <ul> <li>条门户 (试运行)</li> <li><sup>账户信息</sup></li> <li>糸 用户姓名</li> <li>糸 登录账号</li> <li>〕 手机号码</li> <li>四 证件类型</li> <li>町 证件号码</li> </ul>                     | <b>7</b> )          |        |                                          |            |         |
| 全国一体化在线效多度分         住房和城乡夏         住房和城乡夏         ●         ・         ●         ・         ●         ・         ●         ・         ●         ●         ●         ●         ●         ●         ●         ●         ●         ●         ●         ●         ●         ●         ●         ●         ●         ●         ●         ●         ●         ●         ●         ●         ●         ●         ●         ●         ●         ●         ●         ●         ●         ●         ●         ●         ●         ●         ●         ●         ●         ●         ●         ●         ● </td <td>■<br/>建设部政务服<br/>□您!<br/></td> <td><ul> <li>条门户 (试运行)</li> <li>账户信息</li> <li>祭 用户姓名</li> <li>祭 登录账号</li> <li>〕 手机号码</li> <li>四 证件类型</li> <li>画 证件号码</li> <li>菅 身份证有效:</li> </ul></td> <td>万) 个人信息 开始日期</td> <td></td> <td>L.</td> <td></td> <td></td> | ■<br>建设部政务服<br>□您!<br>                                                                                                    | <ul> <li>条门户 (试运行)</li> <li>账户信息</li> <li>祭 用户姓名</li> <li>祭 登录账号</li> <li>〕 手机号码</li> <li>四 证件类型</li> <li>画 证件号码</li> <li>菅 身份证有效:</li> </ul>              | 万) 个人信息 开始日期        |        | L.                                       |            |         |
| <b>全国一体化在线效务服务</b> 住房和城乡夏         住房和城乡夏         ・         ・         ・                                                                                                    | ■<br>建设部政务服<br>型您!<br>「<br>「<br>」<br>「<br>」<br>「<br>」<br>」<br>一<br>一<br>一<br>一<br>一<br>一<br>一<br>一<br>一<br>一<br>一<br>一<br>一 | <ul> <li>条门户 (试运行)</li> <li><sup>账户信息</sup></li> <li>泉 用户姓名</li> <li>泉 登录账号</li> <li>〕 手机号码</li> <li>四 证件美型</li> <li>1 算份证有效;</li> <li>前 身份证有效;</li> </ul> | 一个人信息   开始日期   结束日期 |        | uf                                       |            |         |
| <b>全国一体化在线改多服务</b> 住房和城乡夏         住房和城乡夏         ・        ・        ・        ・                                                                                                    | ■<br>建设部政务服<br>型您!<br>「<br>」<br>「<br>」<br>「<br>」<br>」<br>一<br>一<br>一<br>一<br>一<br>一<br>一<br>一<br>一<br>一<br>一<br>一<br>一      | <ul> <li>条门户 (试运行)</li> <li>账户信息</li> <li>条 用户姓名</li> <li>条 登录账号</li> <li>〕 手机号码</li> <li>四 证件类型</li> <li>1 算份证有效;</li> <li>前 身份证有效;</li> </ul>            | 一个人信息   开始日期   结束日期 |        | ци<br>щи                                 |            |         |

| 1                | 2    | 3    |
|------------------|------|------|
| 密码验证             | 绑定手机 | 绑定成功 |
| 您正在为用户           | 堂定手机 |      |
| <b>一</b>   请输入密码 |      |      |
|                  |      |      |
|                  | 下一步  |      |

图(9)

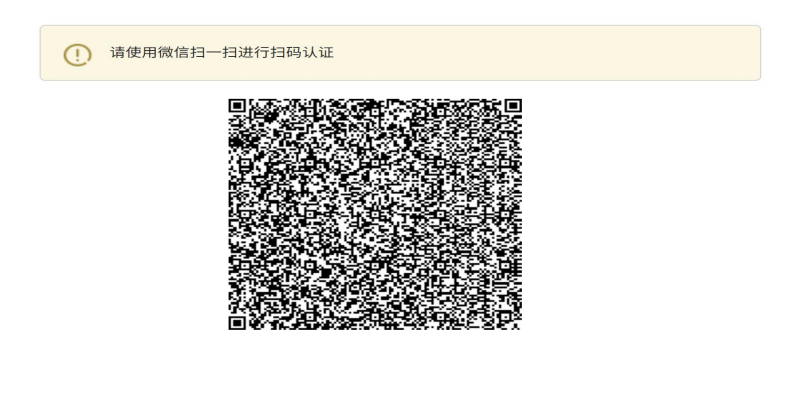

图(10)